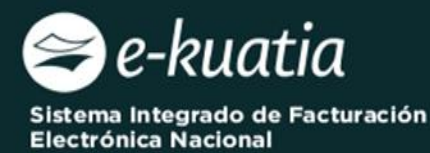

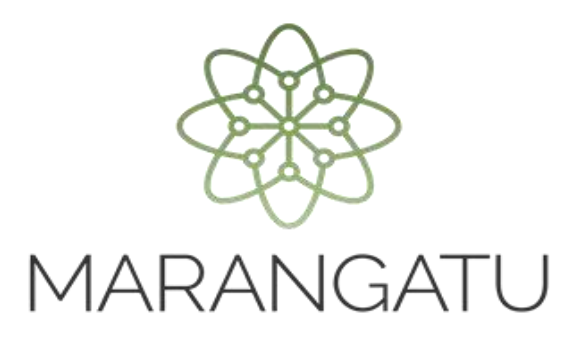

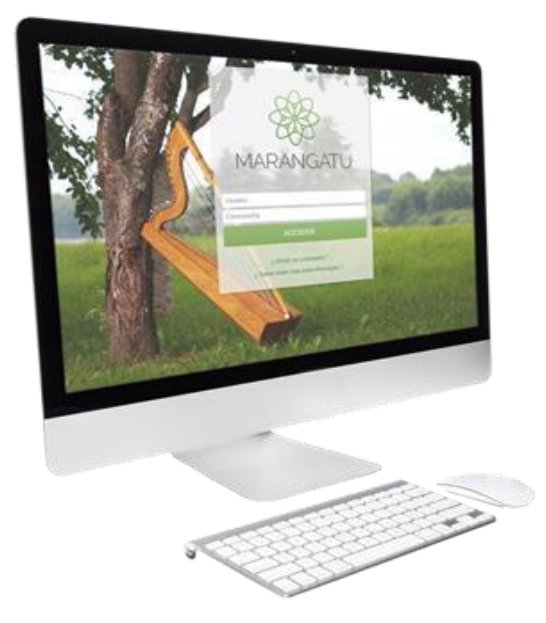

# Habilitación como Facturador Electrónico (Sistema Ekuatia<sup>´</sup>i)

(Módulo Facturación y Timbrado)

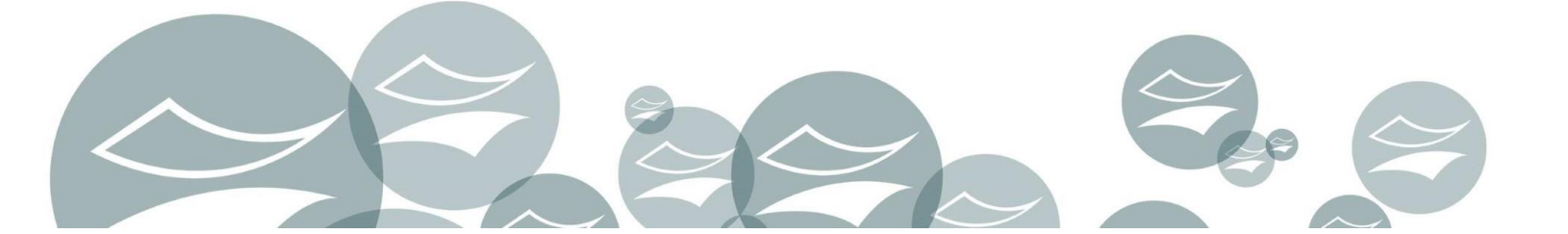

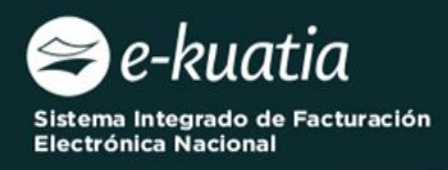

#### Importante:

Conforme al artículo 24 de la Resolución General DNIT N° 06/2024, se establece que el Sistema Ekuatia'i solo podrá ser utilizado por el contribuyente que cuente con un solo establecimiento declarado en el RUC y con un único punto de expedición.

Por otro lado, el artículo 22 de la Resolución citada más arriba, expone que para la emisión de Documentos Tributarios a través del Sistema Ekuatia'i, el contribuyente deberá:

- Gestionar la obtención del Certificado Cualificado de Firma Electrónica conforme a lo previsto en la Resolución DNIT N° 757/2024, previo a la habilitación como facturador electrónico.
- 2) Solicitar por única vez la habilitación como facturador electrónico, a través del Sistema Marangatu, utilizando para el efecto, su Clave de Acceso Confidencial de Usuario, para lo cual deberá estar al día en el cumplimiento de sus obligaciones tributarias, incluyendo la obligación formal de presentación de Declaraciones Juradas de liquidación de impuestos e Informativas y contar con el RUC en estado Activo.

La Habilitación como Facturador Electrónico deberá ser gestionada antes de dar de Baja el timbrado de comprobantes virtuales.

**PASO 1:** Para generar la Solicitud de Habilitación como Facturador Electrónico, el contribuyente deberá dirigirse a la página web *www.dnit.gov.py*, en la sección "*Servicios en Línea*" y presionar sobre la opción "*Ingresar a Marangatu*".

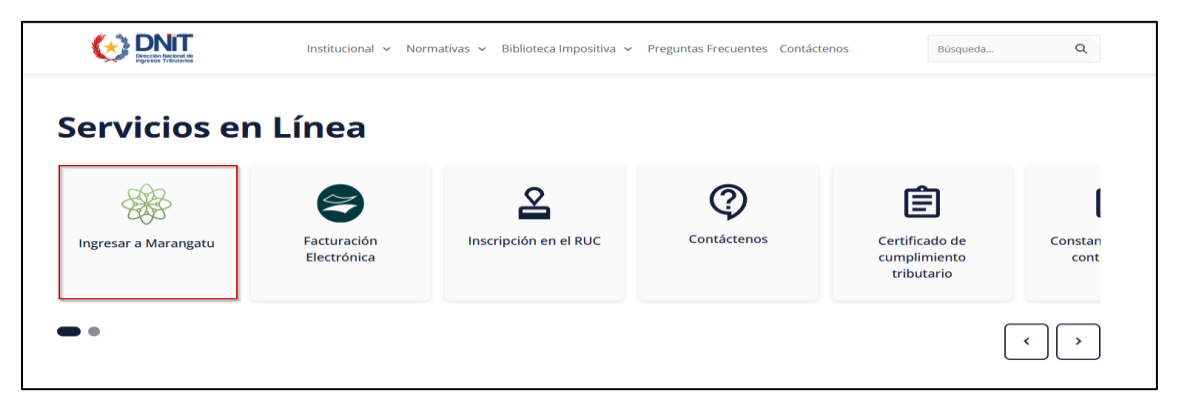

**PASO 2:** Posteriormente, deberá ingresar al *"Sistema Marangatu"* con su *Usuario* (RUC sin dígito verificador) y la Clave de Acceso Confidencial respectiva.

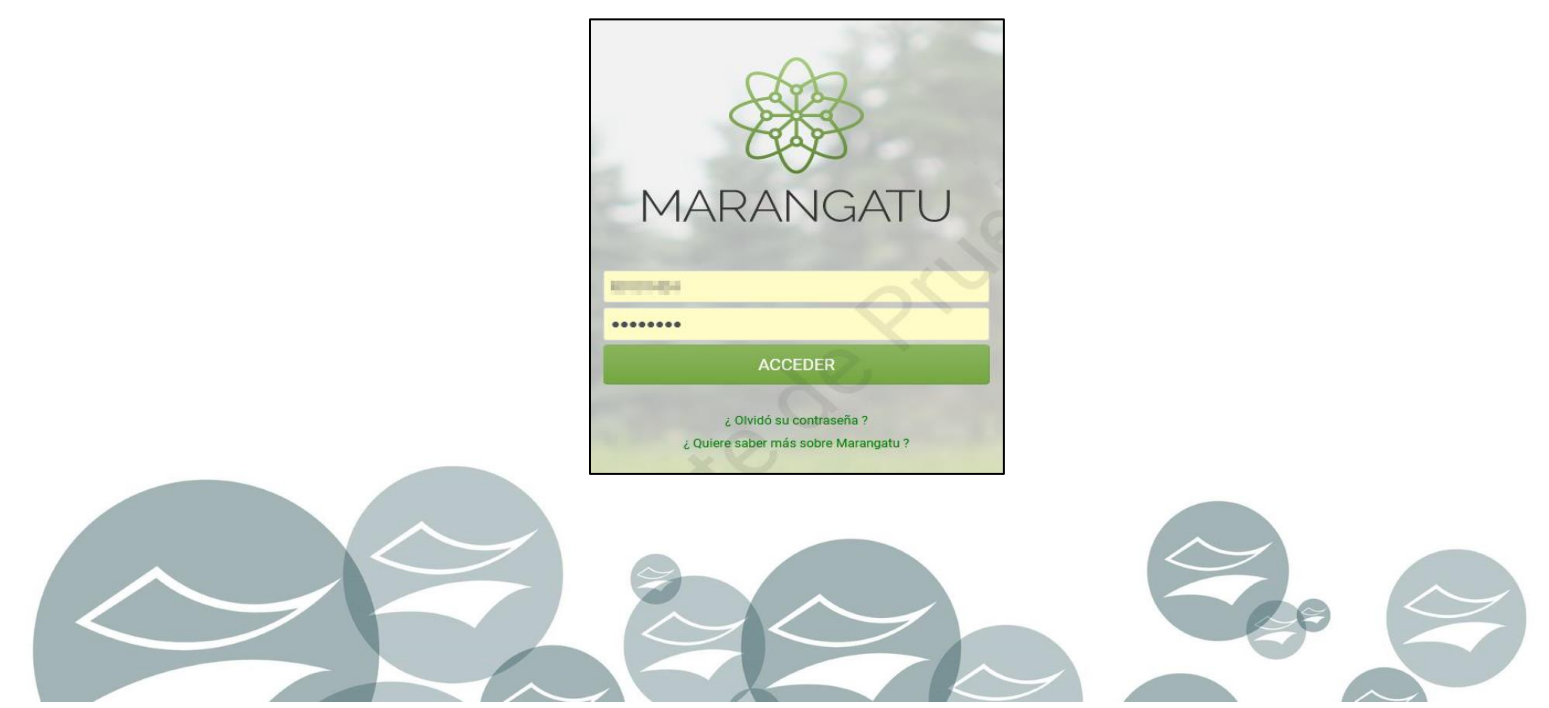

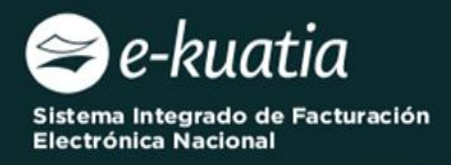

PASO 3: En el menú principal del *"Sistema Marangatu"* deberá dirigirse al módulo de *FACTURACIÓN Y TIMBRADO,* y seleccionar *SOLICITUDES / DOCUMENTOS ELECTRÓNICOS / HABILITACIÓN DE FACTURADOR ELECTRÓNICO.* 

| Búsqueda opción de menú       Q <ul> <li>/ FACTURACION Y TIMBRADO</li> </ul> SOLICITUDES             SOLICITUDES             CONSULTAS         >           GESTION AUTOIMPRESORES         >           GESTION PREIMPRESOS         >           GESTION IMPRENTAS         >           GESTION MAQUINAS REGISTRADORAS         >           GESTION COMPROBANTES VIRTUALES         > |   |
|----------------------------------------------------------------------------------------------------|---|
| * / FACTURACION Y TIMBRADO         SOLICITUDES         SOLICITUDES         CONSULTAS         GESTION AUTOIMPRESORES         GESTION PREIMPRESOS         GESTION IMPRENTAS         GESTION MAQUINAS REGISTRADORAS         GESTION COMPROBANTES VIRTUALES                                                                                                    |   |
| SOLICITUDES       >         CONSULTAS       >         GESTION AUTOIMPRESORES       >         GESTION PREIMPRESOS       >         GESTION IMPRENTAS       >         GESTION MAQUINAS REGISTRADORAS       >         GESTION COMPROBANTES VIRTUALES       >         Búsqueda opción de menú                                                                                        |   |
| SOLICITUDES       >         CONSULTAS       >         GESTION AUTOIMPRESORES       >         GESTION PREIMPRESOS       >         GESTION IMPRENTAS       >         GESTION MAQUINAS REGISTRADORAS       >         GESTION COMPROBANTES VIRTUALES       >         Búsqueda opción de menú                                                                                        |   |
| CONSULTAS       >         GESTION AUTOIMPRESORES       >         GESTION PREIMPRESOS       >         GESTION IMPRENTAS       >         GESTION MAQUINAS REGISTRADORAS       >         GESTION COMPROBANTES VIRTUALES       >         Búsqueda opción de menú                                                                                                    |   |
| GESTION AUTOIMPRESORES       >         GESTION PREIMPRESOS       >         GESTION IMPRENTAS       >         GESTION MAQUINAS REGISTRADORAS       >         GESTION COMPROBANTES VIRTUALES       >         Búsqueda opción de menú                                                                                                    |   |
| GESTION PREIMPRESOS       >         GESTION IMPRENTAS       >         GESTION MAQUINAS REGISTRADORAS       >         GESTION COMPROBANTES VIRTUALES       >         Búsqueda opción de menú                                                                                                    |   |
| GESTION IMPRENTAS       >         GESTION MAQUINAS REGISTRADORAS       >         GESTION COMPROBANTES VIRTUALES       >         Búsqueda opción de menú                                                                                                    |   |
| GESTION MAQUINAS REGISTRADORAS       >         GESTION COMPROBANTES VIRTUALES       >         Búsqueda opción de menú       >                                                                                                    |   |
| GESTION COMPROBANTES VIRTUALES >                                                                                                    |   |
| Búsqueda opción de menú                                                                                                    |   |
| Búsqueda opción de menú                                                                                                    |   |
| Búsqueda opción de menú                                                                                                    | - |
|                                                                                                    | Q |
|                                                                                                    | · |
| # / FACTURACION Y TIMBRADO / SOLICITUDES                                                                                                    |   |
| AUTOIMPRESORES                                                                                                    |   |
| MAQUINAS REGISTRADORAS                                                                                                    |   |
| PREIMPRESOS                                                                                                    |   |
| HABILITACION IMPRENTAS                                                                                                    |   |
| COMPROBANTES VIRTUALES                                                                                                    |   |
| WEBSERVICE PARA RETENCIONES VIRTUALES                                                                                                    |   |
| DOCUMENTOS ELECTRONICOS                                                                                                    |   |
|                                                                                                    |   |
|                                                                                                    | _ |
| Búsqueda opción de menú                                                                                                    | Q |
| <ul> <li>FACTURACION Y TIMBRADO / SOLICITUDES</li> <li>/ DOCUMENTOS ELECTRONICOS</li> </ul>                                                                                                    |   |
|                                                                                                    |   |
| ADMINISTRACION DE ESTABLECIMIENTOS Y PUNTOS DE<br>EXPEDICION                                                                                                    |   |

GENERAR TIMBRADO FACTURADOR ELECTRÓNICO

SOLICITUD Y OBTENCION DEL CSC

BAJA DE TIMBRADO

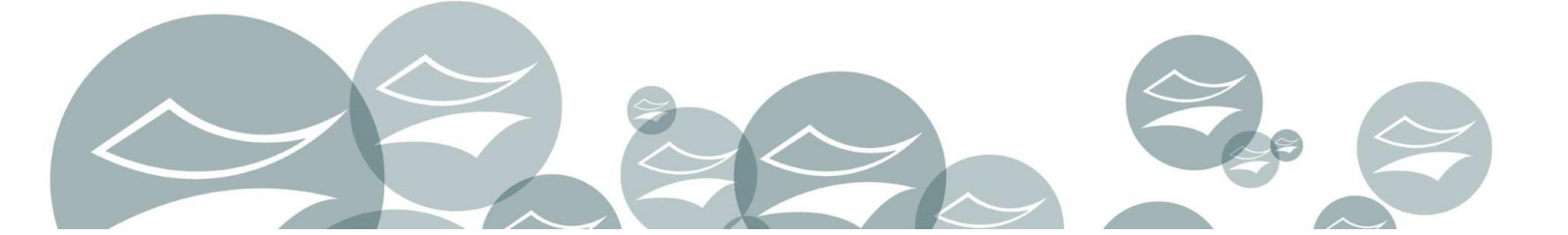

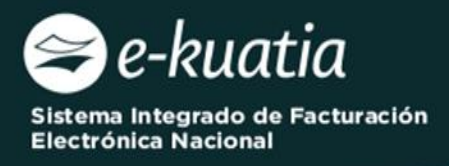

PASO 4: En el ítem de "Modalidades del Sistema" de la pestaña "Modalidad" deberá seleccionar la opción "Solución Gratuita" y posteriormente presionar sobre el botón "Siguiente".

|                        | SOLICITUD DOCUMENTO ELECTRÓNICO |
|------------------------|---------------------------------|
| Modalidad Datos Previa |                                 |
|                        |                                 |
| MODALD                 | ADES DEL SISTEMA                |
| SOLUCION GRATUITA      |                                 |
|                        | Y Y                             |
| × Cancelar             | → Siguiente                     |
|                        | X <sup>C</sup>                  |

|            |                       | SOLICITUD DOCUMENTO ELECTRÓNICO |  |
|------------|-----------------------|---------------------------------|--|
| Modalidad  | Datos Previa          |                                 |  |
|            |                       | MODALIDADES DEL SISTEMA         |  |
|            | SOLUCION GRATUITA     |                                 |  |
|            | SISTEMA CONTRIBUYENTE |                                 |  |
| × Cancelar |                       | → Siguiente                     |  |
|            |                       | $\odot_{\mathbf{x}}$            |  |

**PASO 5:** El Sistema de forma automática recupera la información del *"Domicilio Fiscal"* y la/s *"Actividad/es Económica/s"*.

| -                  |                                                                                                    |                                                                                                    |  |  |
|--------------------|----------------------------------------------------------------------------------------------------|----------------------------------------------------------------------------------------------------|--|--|
| Departame          | ato                                                                                                    |                                                                                                    |  |  |
| CAPITAL            |                                                                                                    | ASUNCION (DISTRITO)                                                                                                    |  |  |
| Localidad          |                                                                                                    | Barrio                                                                                                    |  |  |
| ASUNCIO            | N (DISTRITO)                                                                                                    | CATEDRAL                                                                                                    |  |  |
| Teléfono           |                                                                                                    | Regional                                                                                                    |  |  |
| (3333)555          | 55555                                                                                                    | CONCEPCIÓN                                                                                                    |  |  |
| Calle              |                                                                                                    |                                                                                                    |  |  |
| PRUEBA             | PRUEBA                                                                                                    |                                                                                                    |  |  |
|                    |                                                                                                    |                                                                                                    |  |  |
|                    |                                                                                                    | ACTIVIDADES ECONÓMICAS                                                                                                    |  |  |
| Principal          | Descripción                                                                                                    |                                                                                                    |  |  |
| S                  | 96099 - OTRAS ACTIVIDADES DE SERVICIOS PERSONALES<br>N.C.P.                                                                               |                                                                                                    |  |  |
| La/s ao<br>En caso | tividad/es económica/s que constan en la presente solicitud son la<br>o de que requiera incorporar una nueva o desee excluir alguna de el | ue Ud. tiene vigentes en el RUC, por lo que los documentos tributarios electrónicos deberán ser emitidos conforme a las mismas.<br>deberá realizar la Actualización de sus Datos en el RUC conforme a la normativa vigente. |  |  |
|                    |                                                                                                    |                                                                                                    |  |  |

## Importante:

La/s actividad/es económica/s que constan en la Solicitud de Habilitación como Facturador Electrónico son las que Ud. tiene vigente/s en el RUC, por lo que los Documentos Tributarios Electrónicos deberán ser emitidos conforme a las mismas.

En caso de que requiera incorporar una nueva actividad económica, o desee excluir alguna de ellas deberá realizar la Actualización de sus Datos en el RUC conforme a la normativa vigente.

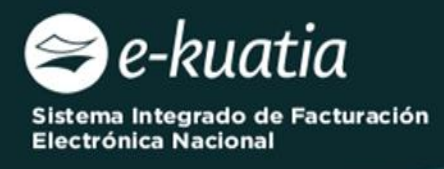

**PASO 6:** En el ítem *"Tipos de Comprobantes"* deberá seleccionar los documentos por los cuales requiere el *"Timbrado Electrónico"*, seguidamente presionar el botón *"Siguiente"*.

|                         | TIPOS DE COMPROBANTES        | $\mathcal{O}$              |
|-------------------------|------------------------------|----------------------------|
| FACTURA ELECTRON CA     | NOTA DE CREDITO ELECTRONICA  | NOTA DE DEBITO ELECTRONICA |
| AUTOFACTURA ELECTRONICA | NOTA DE REMISION ELECTRONICA |                            |
| 🗙 Cancelar 🖌 Atrás      |                              | → Siguiente                |
|                         |                              |                            |
|                         | TIPOS DE COMPROBANTES        |                            |
| FACTURA ELECTRONICA     | TIPOS DE COMPROBANTES        | NOTA DE DEBITO ELECTRONICA |
| FACTURA ELECTRONICA     | TIPOS DE COMPROBANTES        | NOTA DE DEBITO ELECTRONICA |

**PASO 7:** El Sistema recupera en el ítem de *"Establecimientos"* en forma de lista desplegable, aquellos establecimientos vinculados al RUC para su selección.

| Co                   |
|----------------------|
|                      |
| 10.                  |
| €<br> <br> + Agregar |
| → Siguiente          |
| S                    |
|                      |
| ÷                    |
|                      |
|                      |

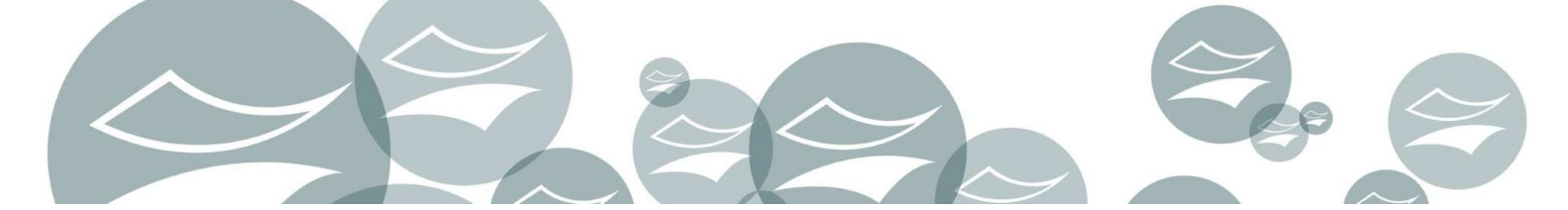

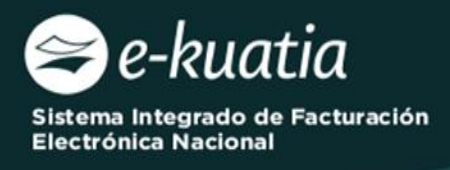

## PASO 8: A continuación, presionar el botón "Agregar".

El Sistema notifica a través de la ventana emergente que *"El Establecimiento ha sido agregado a la solicitud".* 

| SOLICITUD DOCUMENTO ELECTRÓN                                                                                                    |                                                                                                    |
|----------------------------------------------------------------------------------------------------|----------------------------------------------------------------------------------------------------|
| Modalidad Datos Comprobantes Previa                                                                                                    | S                                                                                                    |
| ESTABLECIMIENTOS                                                                                                    |                                                                                                    |
| Incluir Establecimiento                                                                                                    |                                                                                                    |
| 001 (MATRIZ) CAPITAL - ASUNCION (DISTRITO) - ASUNCION (DISTRITO) - CATEDRAL - AUTOPISTA, PRUEBA                                              | ¢<br> + Agregar                                                                                         |
| ★ Cancelar ← Atrás                                                                                                    | → Siguiente                                                                                             |
|                                                                                                    |                                                                                                    |
| SOLICITUD DOCUMENTO ELECTRÓNICO                                                                                                    | El Establecimiento ha sido agregado a la 4x solicitud                                                   |
| Modalidad Datos Comprobantes Previa                                                                                                    |                                                                                                    |
| ESTABLECIMIENTOS Incluir Establecimiento                                                                                                    | KNETA-1<br>OMENICI INCILI DIGHEAM                                                                       |
|                                                                                                    | 7800                                                                                                    |
| Punto de Expedición FACTURA ELECTRONICA   Ponto de Expedición + Drar puntos de argedición    Consear cantidad total de avantos de argedición | CAPITAL, ASUNCION (DISTRITO), ASUNCION (DISTRITO), CATEBRAL<br>AUTOPISTA PRUEBA<br>El premigibel gor py |
|                                                                                                    | C (3333)6555555                                                                                         |
| x Cancelar                                                                                                    | Sin Representante Legal                                                                                 |
|                                                                                                    |                                                                                                    |

**PASO 9:** Seleccionado el establecimiento, el Sistema requerirá la gestión del Punto de Expedición, para lo cual deberá en el campo *"Ingresar cantidad total de puntos de expedición"*, registrar la cantidad de 1(uno) como punto de expedición necesaria.

| Incluir Establecimiento                                                                    |                                                 |                              |
|--------------------------------------------------------------------------------------------|-------------------------------------------------|------------------------------|
|                                                                                            |                                                 | ÷ Agregar                    |
| # # 001 Quitar<br>CAPITAL - ASUNCION (DISTRITO) - ASUNCION (DISTRITO) - CATEDRAL - AUTOPIS | TA PRUEBA                                       |                              |
| Punto de Expedición                                                                        | FACTURA ELECTRONICA                             |                              |
|                                                                                            | Ingresar cantidad total de puntos de expedición | + Crear puntos de expedición |
| 🗙 Cancelar 🛛 🗲 Atrás                                                                       | 1010                                            | → Siguiente                  |
|                                                                                            |                                                 |                              |

![](_page_6_Picture_0.jpeg)

PASO 10: Presionar el botón "+Crear punto de expedición".

|                                     | SOLICITUD DOCUMENTO ELECTRÓ                     | NICO                         |
|-------------------------------------|-------------------------------------------------|------------------------------|
| Modalidad Datos Comprobantes Previa |                                                 | S                            |
|                                     | ESTABLECIMIENTOS                                |                              |
| Incluir Establecimiento             | 2ePr                                            | ÷ Agregar                    |
| Punto de Expedición                 | FACTURA ELECTRONICA                             |                              |
|                                     | Ingresar cantidad total de puntos de expedición | + Crear puntos de expedición |
| ★ Cancelar ← Atrás                  |                                                 | → Siguiente                  |

**PASO 11:** El Sistema genera una ventana emergente en el que emite la *pregunta "¿Desea asociar x Punto(s) de Expedición al Establecimiento?"*. En caso de estar de acuerdo, presionar la opción *"Asociar Puntos de Expedición",* de lo contrario, *"Cancelar"*.

|   | Atención                            |                          |  |
|---|-------------------------------------|--------------------------|--|
|   | ¿Desea asociar 1 Punto(s) de Expedi | ción al Establecimiento? |  |
| - | Cancelar ASOCIAR PUN                | ITOS DE EXPEDICIÓN       |  |
|   | Cancelar ASOCIAR PUN                | ITOS DE EXPEDICIÓN       |  |

**PASO 12:** El Sistema asigna un código al punto de expedición, consecuentemente disponibiliza el tipo de documento electrónico para su selección, seguidamente presionar el botón *"Siguiente"*.

| Incluir Establecimiento                                                                     | ESTABLECIMIENTOS                                                    |                |
|---------------------------------------------------------------------------------------------|---------------------------------------------------------------------|----------------|
|                                                                                             |                                                                     | ÷<br>+ Agregar |
| # # 001 Cultar<br>Capital - Asuncion (Distrito) - Asuncion (Distrito) - Catedral - Autopist | TA PRUEBA                                                           | < >            |
| Punto de Expedición                                                                         |                                                                     |                |
| 001                                                                                         |                                                                     |                |
|                                                                                             | Ingresar cantidad total de puntos de expedición + Crear puntos de e | xpedición      |
| 🗙 Cancelar 🛛 🗲 Atrás                                                                        | all                                                                 | → Siguiente    |
|                                                                                             |                                                                     |                |

![](_page_7_Picture_0.jpeg)

|                                     | SOLICITUD DOCUMENTO ELECTRÓNIC                  | 0                            |
|-------------------------------------|-------------------------------------------------|------------------------------|
| Modalidad Datos Comprobantes Previa |                                                 | S                            |
|                                     | ESTABLECIMIENTOS                                |                              |
| Incluir Establecimiento             | Q^(                                             | ÷<br>+ Agregar               |
| # # 001 CULT                        |                                                 | < >                          |
| Punto de Expedición                 | FACTURA ELECTRONICA                             |                              |
|                                     | Z × C                                           |                              |
| 001                                 |                                                 |                              |
|                                     | Ingresar cantidad total de puntos de expedición | + Crear puntos de expedición |
| ★ Cancelar ← Atrás                  |                                                 | → Siguiente                  |

PASO 13: A continuación, podrá visualizar la vista preliminar de la *"Solicitud de Habilitación como Facturador Electrónico"*, si está de acuerdo en generar dicha solicitud presionar *"Finalizar"*, caso contrario, *"Cancelar"*.

| DIREC                             | CIÓN NACIONAL DE INGRESO             | S TRIBUTARIOS      |                    |                           |  |
|-----------------------------------|--------------------------------------|--------------------|--------------------|---------------------------|--|
| CEREN                             | CIA GENERAL DE IMPLIESTOS            | INTERNOS           |                    | NUMERO                    |  |
| GEREN                             |                                      |                    |                    |                           |  |
| FORM.364-3                        |                                      |                    |                    | FECHA 20/03/2024          |  |
| SOLICITUD DE                      | HABILITACION COMO FA                 | CTURADOR E         | LECTRONICO         |                           |  |
| DATOS DEL CONTRIBUYENTE           |                                      |                    |                    |                           |  |
| RUC<br>Nombra o Razon Social      | TABLE & LONG                         |                    | DV<br>Estado       | 9<br>ACTIVO               |  |
| REPRESENTANTE I FGAI              | Contraction of the second            |                    | Cotado             |                           |  |
| CI                                |                                      |                    |                    |                           |  |
| Nombre                            |                                      |                    |                    |                           |  |
| DATOS DE UBICACION                |                                      |                    |                    |                           |  |
| Departamento                      | CAPITAL                              | Distrito           | ASUNCION (DIS      | TRITO)                    |  |
| Localidad                         | ASUNCION (DISTRITO)                  | Barrio             | CATEDRAL           |                           |  |
| Domicilio                         | PRUEBA                               | Telefono           | (4444)9999999      |                           |  |
| Correo Electronico                | PVERA@SET.GOV.PY                     |                    |                    |                           |  |
| ACTIVIDADES ECONÓMICAS            |                                      |                    |                    |                           |  |
| Principal Código                  |                                      | Nor                | nbre               |                           |  |
| S C4_960                          | 99 OTRAS ACTIVIDADES DE SER          | CIOS PERSONALES    | S N.C.P.           | 10 and a sure la a        |  |
| documentos tributarios electróni  | cos deberán ser emitidos conforme    | a las mismas. En   | caso de que requie | ra incorporar una nueva o |  |
| desee excluir alguna de ellas deb | erá realizar la Actualización de sus | Datos en el RUC co | onforme a la norma | itiva vigente.            |  |
| MODALIDAD DE EMISION DE DOCU      | MENTOS ELECTRONICOS                  |                    |                    |                           |  |
| SOLUCION GRATUITA                 |                                      |                    |                    |                           |  |
| DOCUMENTOS SOLICITADOS            |                                      |                    |                    |                           |  |
| Codigo del Establecimiento        | Punto de Expedicion                  |                    | Tipo de Comprol    | ante                      |  |
| 001                               | 001                                  |                    | FACTURA ELECTR     | ONICA                     |  |
|                                   |                                      |                    |                    |                           |  |
|                                   |                                      |                    |                    |                           |  |

Si requiere realizar alguna modificación, presionar el botón "Atrás".

**PASO 14:** A través de una ventana emergente, el Sistema pregunta "¿Desea enviar la Solicitud de Habilitación?", presionar "Enviar Solicitud de Habilitación" si desea continuar, caso contrario, "Cancelar".

![](_page_7_Picture_6.jpeg)

![](_page_8_Picture_0.jpeg)

Г

**PASO 15:** Una vez enviada la solicitud el Sistema genera el Formulario N° 364 *"Solicitud de Habilitación como Facturador Electrónico"* en estado "Aceptado".

| G                                                                                                    | RENCIA GENERAL DE IMPUESTO                                                                                                    | S INTERNOS                                                                 |                                                       | NUMERO                                           | 364010002402                          |
|----------------------------------------------------------------------------------------------------|----------------------------------------------------------------------------------------------------|----------------------------------------------------------------------------|-------------------------------------------------------|--------------------------------------------------|---------------------------------------|
| FORM.364-3                                                                                                    |                                                                                                    |                                                                            |                                                       |                                                  | 20/03/2024                            |
| SOLICITUD                                                                                                    | DE HABILITACION COMO F                                                                                                    | ACTURADOR EL                                                               | ECTRONIC                                              | 0.                                               | -0-                                   |
| RUC                                                                                                    | 100                                                                                                    |                                                                            | DV                                                    | 9                                                |                                       |
| Nombre o Razon Social                                                                                             | CONTRACTOR AND                                                                                                    |                                                                            | Estado                                                | ACTIVO                                           |                                       |
| REPRESENTANTE LEGAL                                                                                               |                                                                                                    |                                                                            |                                                       |                                                  |                                       |
| CI                                                                                                    |                                                                                                    |                                                                            |                                                       |                                                  |                                       |
| Nombre                                                                                                    |                                                                                                    |                                                                            | _                                                     |                                                  |                                       |
| DATOS DE UBICACIÓN                                                                                                |                                                                                                    |                                                                            |                                                       |                                                  |                                       |
| Departamento CAPITAL                                                                                              |                                                                                                    | Distrito                                                                   | ito ASUNCION (DISTRITO)                               |                                                  |                                       |
| .ocalidad ASUNCION (DISTRITO)                                                                                     |                                                                                                    | Barrio                                                                     | CATEDRAL                                              |                                                  |                                       |
| Domicilio<br>Corres Electronico                                                                                   | PRUEBA                                                                                                    | Telefono                                                                   | (4444)99999                                           | 999                                              |                                       |
|                                                                                                    | pvera@aet.gov.py                                                                                                    |                                                                            |                                                       |                                                  |                                       |
| Dringing L                                                                                                    | Cádina                                                                                                    | Nam                                                                        | hee                                                   |                                                  |                                       |
| Principai<br>S C.                                                                                                 | 4 96099 OTRAS ACTIVIDADES DE SE                                                                                                    | RVICIOS PERSONALES                                                         | NCP                                                   |                                                  |                                       |
| a/s actividad/es económi<br>locumentos tributarios ele<br>desee excluir alguna de ella<br>MODALIDAD DE EMISION DE | ca/s que constan en la presente solicitu<br>ctrónicos deberán ser emitidos conforn<br>s deberá realizar la Actualización de su<br>DOCUMENTOS ELECTRONICOS | ud son las que Ud. tier<br>ne a las mismas. En c<br>ıs Datos en el RUC coi | ne vigentes en e<br>aso de que req<br>nforme a la nor | el RUC, por lo<br>uiera incorpo<br>rmativa viger | o que los<br>orar una nueva o<br>nte. |
| SOLUCION GRATUITA                                                                                                 |                                                                                                    |                                                                            |                                                       |                                                  |                                       |
| OCUMENTOS SOLICITADOS                                                                                             |                                                                                                    |                                                                            |                                                       |                                                  |                                       |
| Codigo del Establecimient                                                                                         | o Punto de Expedicion                                                                                                    |                                                                            | Tipo de Comp                                          | probante                                         |                                       |
| 001                                                                                                    | 001                                                                                                    |                                                                            | FACTURA ELEC                                          | CTRONICA                                         |                                       |

**PASO 16:** El Sistema remitirá al Buzón Electrónico Tributario *"Marandu",* el mensaje de comunicación de la Solicitud generada.

|   |                                                    | MARANDU                                                                                                    | -          |
|---|----------------------------------------------------|----------------------------------------------------------------------------------------------------|------------|
|   |                                                    |                                                                                                    | 🗙 Cerrar   |
| * | Aviso de Inconsistencias Impositivas<br>O Mensajes | ۵ mié 20 mar 2024 15.06 @mié 20 mar 2024 15.06                                                                                                    | 🖨 Imprimir |
| * | Notificaciones<br>3 Mensajes                       | SIEIT                                                                                                    |            |
| • | Notificaciones Sifen<br>O Mensajes                 |                                                                                                    |            |
|   | <b>Alertas (3)</b><br>3 Mensajes                   | LA SUBSECRETARÍA DE ESTADO DE TREUTACIÓN HA RECEPCIONADO SU SOLICITUD DE HABILITACIÓN COMO<br>FACTURADOR ELECTRÓNICO POR SOLUCIÓN GRATUITA CON Nº 364010002402, LA MISMA SERÁ ANALIZADA<br>TENERDO EN CUENTA LA NORMATIVA VIGENTE.<br>CORDIALES SALUDOS |            |
|   | <b>Avisos (6)</b><br>6 Mensajes                    | Subsecretaria De Estado De Tributación                                                                                                    |            |
| • | Comunicaciones (5)<br>6 Mensajes                   |                                                                                                    |            |
| * | Normas Legales (96)<br>96 Mensajes                 |                                                                                                    |            |

![](_page_8_Picture_5.jpeg)

![](_page_9_Picture_0.jpeg)

Г

**PASO 16:** La DNIT recibirá la Solicitud de habilitación como facturador electrónico y procederá dentro del plazo de tres (3) días hábiles a su aprobación o rechazo, lo cual le será notificado al Buzón Tributario "Marandu" del contribuyente solicitante.

٦

|                                                                                                    | GERENCIA GENE                                                                                                    | RAL DE IMPUESTO                                                             | S INTERNOS                                        |                                      | NUMERO                         | 364010002402                         |
|----------------------------------------------------------------------------------------------------|----------------------------------------------------------------------------------------------------|-----------------------------------------------------------------------------|---------------------------------------------------|--------------------------------------|--------------------------------|--------------------------------------|
| EORM.364-3                                                                                                    |                                                                                                    |                                                                             |                                                   |                                      | FECHA                          | 20/03/2024                           |
| SOLICIT                                                                                                    | UD DE HABILIT                                                                                                    | ACION COMO F                                                                | ACTURADOR ELI                                     | ECTRONICO                            | ).                             |                                      |
| DATOS DEL CONTRIBUYE                                                                                                    | NTE                                                                                                    |                                                                             |                                                   |                                      |                                |                                      |
| RUC                                                                                                    | 10.00                                                                                                    |                                                                             |                                                   | DV                                   | 9                              |                                      |
| Nombre o Razon Social                                                                                                    | Contraction (Contraction)                                                                                                   | 1000                                                                        |                                                   | Estado                               | ACTIVO                         |                                      |
| REPRESENTANTE LEGAL                                                                                                    |                                                                                                    |                                                                             |                                                   |                                      |                                |                                      |
| сі                                                                                                    |                                                                                                    |                                                                             |                                                   |                                      |                                |                                      |
| Nombre                                                                                                    |                                                                                                    |                                                                             |                                                   |                                      |                                |                                      |
| DATOS DE UBICACION                                                                                                    |                                                                                                    |                                                                             |                                                   |                                      |                                |                                      |
| Departamento                                                                                                    | CAPITAL                                                                                                    |                                                                             | Distrito                                          | ASUNCION (D                          | ISTRITO)                       |                                      |
| Localidad                                                                                                    | ASUNCION (D                                                                                                    | DISTRITO)                                                                   | Barrio                                            | CATEDRAL                             |                                |                                      |
| Domicilio                                                                                                    | PRUEBA                                                                                                    |                                                                             | Telefono                                          | (4444)999999                         | 99                             |                                      |
| Correo Electronico                                                                                                    | pvera@set.go                                                                                                    | уу.ру                                                                       |                                                   |                                      |                                |                                      |
| ACTIVIDADES ECONÓMIC                                                                                                    | CAS                                                                                                    |                                                                             |                                                   |                                      |                                |                                      |
| Principal                                                                                                    | Código                                                                                                    |                                                                             | Nom                                               | bre                                  |                                |                                      |
| S                                                                                                    | C4_96099 OTR/                                                                                                    | AS ACTIVIDADES DE SE                                                        | RVICIOS PERSONALES                                | N.C.P.                               |                                |                                      |
|                                                                                                    | ómica/s que constan                                                                                                    | en la presente solicitu<br>1 ser emitidos conform<br>la Actualización de su | id son las que Ud. tien<br>ne a las mismas. En ci | ie vigentes en el<br>aso de que requ | I RUC, por lo<br>iiera incorpo | o que los<br>orar una nueva o<br>nte |
| La/s actividad/es econo<br>documentos tributarios<br>desee excluir alguna de<br>MODALIDAD DE EMISION                                                                                                    | electrónicos deberán<br>ellas deberá realizar<br>DE DOCUMENTOS ELE                                                          | ECTRONICOS                                                                  | IS Datos en el RUC col                            | norme a la norr                      | nativa viger                   |                                      |
| La/s actividad/es econo<br>documentos tributarios<br>desee excluir alguna de<br><b>MODALIDAD DE EMISION</b><br>SOLUCION GRATUITA                                                                                                    | electrónicos deberán<br>ellas deberá realizar<br>DE DOCUMENTOS ELE                                                          | ECTRONICOS                                                                  | s Datos en el RUC col                             |                                      | nativa viger                   |                                      |
| La/s actividad/es econo<br>documentos tributarios<br>desee excluir alguna de<br>MODALIDAD DE EMISION<br>SOLUCION GRATUITA<br>DATOS DEL TIMBRADO                                                                                                    | electrónicos deberán<br>ellas deberá realizar<br>DE DOCUMENTOS ELE                                                          | ECTRONICOS                                                                  | s Datos en el RUC col                             |                                      | nativa viger                   |                                      |
| La/s actividad/es econd<br>documentos tributarios<br>desee excluir alguna de<br><b>MODALIDAD DE EMISION</b><br>SOLUCION GRATUITA<br>DATOS DEL TIMBRADO<br>Numero de Timbrado                                                                                 | electrónicos deberán<br>ellas deberá realizar<br>DE DOCUMENTOS ELE<br>12561412                                              | ECTRONICOS                                                                  | IS Datos en el RUC col                            | nome a la nom                        |                                |                                      |
| La/s actividad/es econd<br>documentos tributarios<br>desee excluir alguna de<br><b>MODALIDAD DE EMISION</b><br>SOLUCION GRATUITA<br><b>DATOS DEL TIMBRADO</b><br>Numero de Timbrado<br>Estado                                                                | electrónicos deberán<br>ellas deberá realizar<br>DE DOCUMENTOS ELE<br>12561412<br>ACTIVO                                    | ECTRONICOS                                                                  | IS Datos en el RUC col                            |                                      |                                |                                      |
| La/s actividad/es econd<br>documentos tributarios<br>desee excluir alguna de<br><b>MODALIDAD DE EMISION</b><br>SOLUCION GRATUITA<br><b>DATOS DEL TIMBRADO</b><br>Numero de Timbrado<br>Estado<br>Fecha Inicio de Vigencia                                    | electrónicos deberán<br>ellas deberá realizar<br>DE DOCUMENTOS ELE<br>12561412<br>ACTIVO<br>20/03/2024                      | ECTRONICOS                                                                  | IS Datos en el RUC col                            |                                      |                                |                                      |
| La/s actividad/es econd<br>documentos tributarios<br>desee excluir alguna de<br><b>MODALIDAD DE EMISION</b><br>SOLUCION GRATUITA<br><b>DATOS DEL TIMBRADO</b><br>Numero de Timbrado<br>Estado<br>Fecha Inicio de Vigencia<br><b>DOCUMENTOS SOLICITA</b>      | electrónicos deberán<br>ellas deberá realizar<br>DE DOCUMENTOS ELE<br>12561412<br>ACTIVO<br>20/03/2024<br>DOS               | ECTRONICOS                                                                  | IS Datos en el RUC col                            |                                      |                                |                                      |
| La/s actividad/es econd<br>documentos tributarios<br>desee excluir alguna de<br>MODALIDAD DE EMISION<br>SOLUCION GRATUITA<br>DATOS DEL TIMBRADO<br>Numero de Timbrado<br>Estado<br>Fecha Inicio de Vigencia<br>DOCUMENTOS SOLICITAI<br>Codigo del Establecim | electrónicos deberán<br>ellas deberá realizar<br>DE DOCUMENTOS ELE<br>12561412<br>ACTIVO<br>20/03/2024<br>DOS<br>niento Pun | to de Expedicion                                                            | IS Datos en el RUC col                            | Tipo de Compr                        | robante                        |                                      |

|                                                    | MARANDU                                                                                                    |
|----------------------------------------------------|----------------------------------------------------------------------------------------------------|
| Aviso de Inconsistencias Impositivas<br>O Mensajes |                                                                                                    |
| Notificaciones<br>3 Mensajes                       | Estimado Contribuyente:                                                                                                    |
| Notificaciones Sifen O Mensajes                    | La Subsecretaría de Estado de Tributación ha analizado su solicitud de Habilitación<br>como Facturador Electrónico con Número: 364010002402.<br>Como resultado, se encuentra en estado <b>Aprobado</b> . |
| Alertas (3)<br>3 Mensajes                          | Los motivos que justifican este resultado son los siguientes:<br>PRUEBA.                                                                                                    |
| Avisos (6)<br>6 Mensajes                           | E ID es: 1 Su codigo de seguridad es: 3e9C321Edd59fFE8E2930De4E19eb8b2 Cordiales Saludos.                                                                                                    |
| Comunicaciones (5)<br>6 Mensajes                   |                                                                                                    |
| Normas Legales (96)<br>96 Mensajes                 |                                                                                                    |

Al momento de aprobar la solicitud, la DNIT otorgará la autorización y timbrado de documentos electrónicos y remitirá además el CSC al Buzón Tributario "Marandu".

El CSC (Código de Seguridad del Contribuyente) es un código secreto brindado a los facturadores electrónicos por la Dirección Nacional de Ingresos Tributarios, teniendo esta y

![](_page_10_Picture_0.jpeg)

el contribuyente el conocimiento exclusivo del CSC, el cual es utilizado por el emisor del documento electrónico para la generación del QR a fin de garantizar la autoría del KuDE.

Una vez autorizado el timbrado de los documentos tributarios electrónicos, el contribuyente deberá ingresar a la página Institucional de la DNIT y proceder a la configuración del Sistema E-kuatia<sup>'</sup>i, de acuerdo con el giro de su negocio.

#### Importante:

Cuando un contribuyente adherido al Sistema Ekuatia'i requiera contar con una mayor cantidad de establecimientos y/o puntos de expedición, deberá adoptar otro medio de generación de comprobantes, tales como preimpreso, autoimpresor, EKuatia y deberá comunicar la baja de la autorización y timbrado electrónico de documentos.

Cuando un contribuyente con timbrado electrónico presente su solicitud de cancelación del RUC, una vez que la misma sea aprobada por la Administración Tributaria, el timbrado electrónico será dado de baja automáticamente.

Dirección General de Normalización, Modernización e Innovación – Gerencia Ejecutiva.

04/2024

![](_page_10_Picture_8.jpeg)